## Instructions for Windows 10:

Step One: bring up the wormhole solana bridge UI:

Install WSL (Windows subsystem for Linux)

I followed this tutorial to install WSL 1 (I don't think WSL 2 is necessary)

https://docs.microsoft.com/en-us/windows/wsl/install-manual#step-3---enable-virtualmachine-feature.

Specifically, steps 1 & 6.

Open PowerShell as Administrator (Start menu > PowerShell > right-click > Run as Administrator) and enter this command:

```
dism.exe /online /enable-feature /featurename:Microsoft-Windows-
Subsystem-Linux /all /norestart
```

& restart your machine.

Then, go to the Microsoft Store and install Ubuntu (if you don't have it installed already):

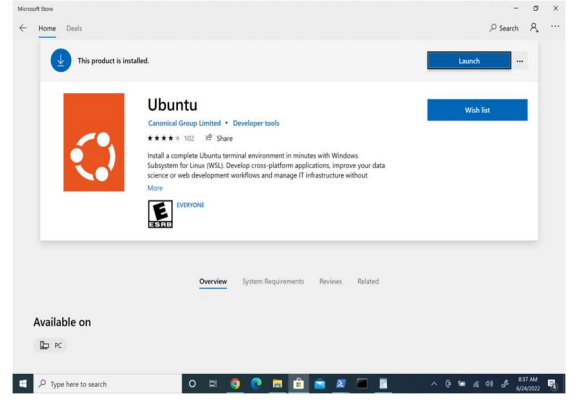

Launch ubuntu & it should start installing things:

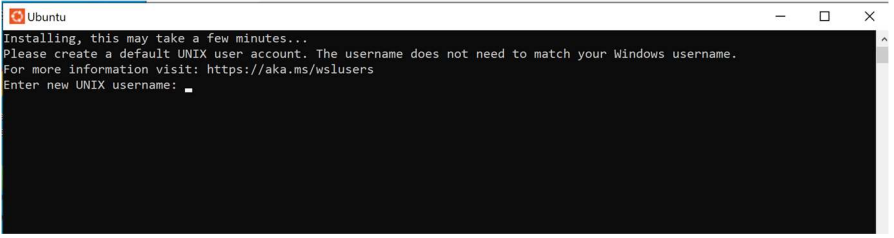

set up your username and password. close ubuntu terminal.

Right click on the powershell icon and choose "Run as Administrator" mode. you should be able to type "wsl" in the windows powershell.

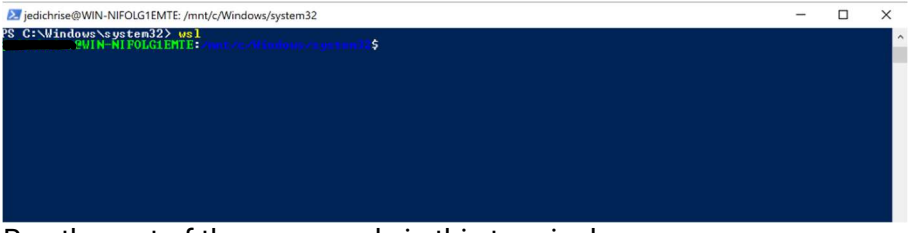

Run the rest of the commands in this terminal.

install nodejs for your platform if not already installed <u>https://nodejs.org/en/download</u>

\*\*\* after I downloaded and installed the windows nodejs package, I still couldn't sudo npm anything... then found out that I needed to take further steps to install npm (https://stackoverflow.com/questions/47371904/e-unable-to-locate-package-npm):

curl -sL https://deb.nodesource.com/setup\_14.x | sudo -E bash sudo apt-get install -y nodejs sudo apt-get install -y build-essential

Now the following install commands should run: # clone repo from https://github.com/solana-labs/oyster git clone https://github.com/solana-labs/oyster.git

cd oyster

# install yarn and lerna globally sudo npm i -g yarn sudo npm i -g lerna

# follow instructions from README but substitute npm with yarn yarn bootstrap lerna exec yarn install --scope @oyster/common lerna exec yarn lerna exec yarn --scope bridge lerna exec yarn --scope @solana/bridge-sdk

# to compile & kick off the UI: cd packages/bridge yarn start

website should default load in: localhost:3000

\*\*\*When the website launched, it just hanged. I tried navigating to <a href="http://localhost:3000/#/move?from=ETH&token=WBTC">http://localhost:3000/#/move?from=ETH&token=WBTC</a> But the website was still hanging... the powershell terminal looked like this:

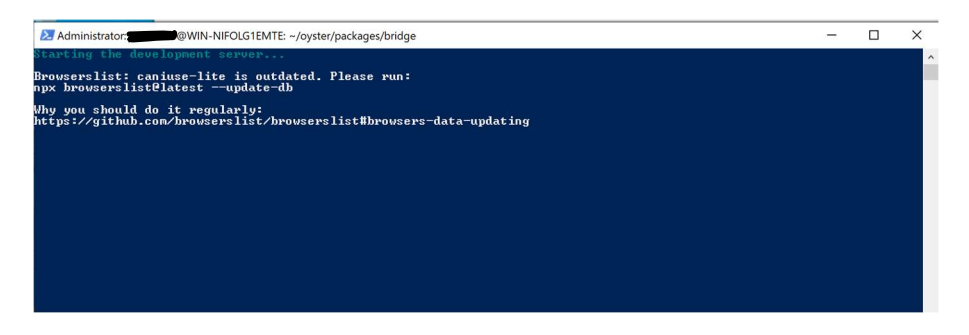

## After typing Control-C in the terminal...

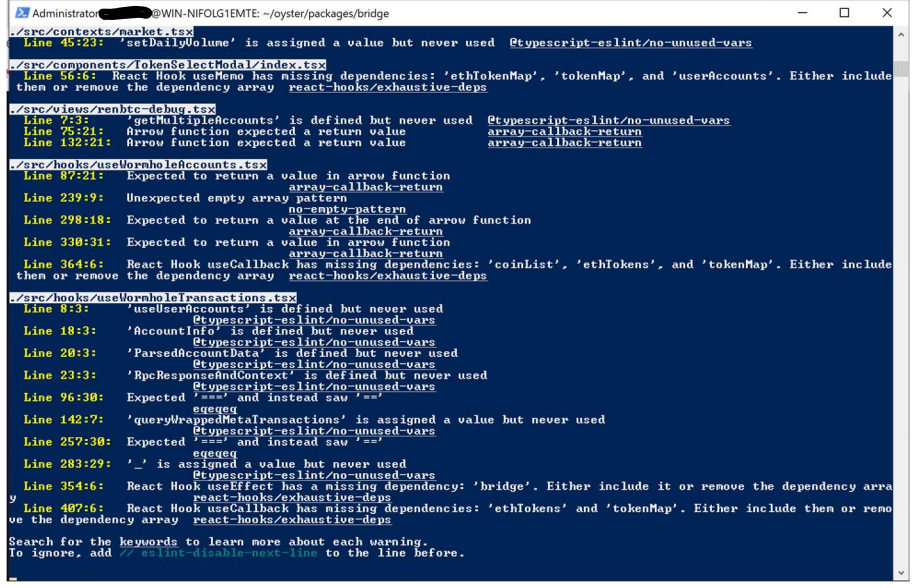

Now the website: <u>http://localhost:3000/#/move?from=ETH&token=WBTC</u> loads!

<u>Step Two: set up the "fake" transfer to create your associated token address for WBTC on</u> <u>solana...</u>

- Connect both metamask AND phantom. I think you used this wallet initially for the transaction: 0x15F5C356656aBba5a4B51F342B65a2b0eD36AB71. It has WBTC in it, which you'll need for this fake transfer.
- 2. Click on the token icon and type WBTC. It won't show up on the list, but hit enter anyway. (it didn't show up for me initially either. It was literally a white circle with no icon in it.

3. But (hopefully) you see that on the ethereum side, you see your WBTC balance (see photo with terrible handwriting)

| (i) localhost:3000/#/move?from=ETH&token=WBTC                                           | ô \$                                                                                        |
|-----------------------------------------------------------------------------------------|---------------------------------------------------------------------------------------------|
| 🖞 Apple 💮 Mac 🤱 Amazon 👔 eBay 🛅 Apple 🛅 News 🔇 Ally ; my accounts 🍞 Capital One Onlin 🔇 | Chase - Account 🔇 American Express 🗴 Vanguard - Perso 🔐 Banana Republic 🔕 Mint.com > Overvi |
| W O R M H O L E Bridge                                                                  |                                                                                             |
| BALANCE<br>BALANCE<br>0.000001                                                          | Te<br>(€) Solana<br>2000008<br>► 0.000001 ① Wetc ~                                          |
|                                                                                         |                                                                                             |
|                                                                                         | TRANSFER                                                                                    |
|                                                                                         |                                                                                             |
|                                                                                         |                                                                                             |
|                                                                                         |                                                                                             |
| My R                                                                                    | ecent Transactions                                                                          |
| (sel                                                                                    | ected token only)                                                                           |

- 4. Put in some super small amt in the "Amount" field on the eth side. Then Hit transfer.
- 5. A Phantom wallet confirmation will pop up. This is to create that associated token account. Hit approve. Then REJECT ALL FOLLOWING METAMASK POPUPS. You don't need them.

| ← → C () (i) localhost:3000/#/move?from=ETH&token=WE | x   e, Amazon.com x   V Tamoush Mr. x   69 Tarbous<br>TC | akile x 🚡 Weennale Se x 🤤 Decemmate: x   ,          | Qi Dhiawaz Inter x   C 12839.47-1 x   C |                           |               |
|------------------------------------------------------|----------------------------------------------------------|-----------------------------------------------------|-----------------------------------------|---------------------------|---------------|
| 🟥 To do ist 🔹 Apple 🔮 Mac 🤱 Amazon 👔 ettay 🟥 Apple 1 | 🛅 News 🛛 Aly : my accounts 🍞 Capital One Onlin 🧿 Chu     | asi - Account 👩 American Itspress V. Vanguard - Per | so 🥐 Kanana Republic 🧿 Mint carri > Ove | evi                       | -             |
| WORMHOLE                                             | Bridge                                                   |                                                     |                                         |                           |               |
|                                                      |                                                          |                                                     |                                         | Approve Tra               | ansaction     |
|                                                      | From                                                     |                                                     |                                         | Estimated Balance Changes |               |
|                                                      | . Sthereum                                               | (E) So<br>0.000                                     | lana<br>10                              |                           | < 0.00001 SOL |
| *                                                    | 0.000001 💽 🗸                                             | • 0.000001                                          | 0.000001 🕘 🗸                            |                           |               |
|                                                      |                                                          |                                                     |                                         | Cancel                    |               |
|                                                      |                                                          |                                                     |                                         |                           |               |
|                                                      |                                                          | TRANSFER                                            |                                         |                           |               |
|                                                      |                                                          |                                                     |                                         |                           |               |
|                                                      |                                                          |                                                     |                                         |                           |               |
|                                                      |                                                          |                                                     |                                         |                           |               |
|                                                      |                                                          |                                                     |                                         |                           |               |
| . My Recent Transactions<br>(selected token only)    |                                                          |                                                     |                                         |                           |               |
|                                                      | ins moved 5. vs                                          | alue TX hash                                        | Date Stat                               | lus                       |               |
| istitate transfer<br>Waiting for Selana approval     |                                                          |                                                     |                                         |                           |               |

6. Now the WBTC icons might be filled in (like in the first photo). Now Leo should be able to try to resubmit the VAA for you.

7. The last step is probably sending the WBTC back across the v1 bridge. 😕 But you've already set up the UI so now update the link to be:

http://localhost:3000/#/move?from=SOL&token=WBTC

& hopefully the tokens and balances will show up.

BUT PLEASE SEND A SMALL AMOUNT FIRST TO TEST IT.